SICK AG Erwin-Sick-Straße 1 DE-79183 Waldkirch

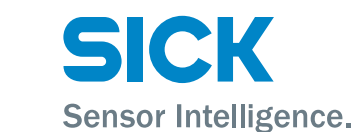

www.sick.com

# IDM Bluetooth (IDMxx1-4xx)

## QUICKSTART

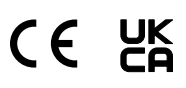

#### About this document 1

This Quickstart serves as a quick reference for the installation and operation of IDM hand-held scanners.

They are configured by scanning individual configuration codes or a sequence of configuration codes. Configuration codes are presented in this document; factory settings are indicated by the symbol  $\blacklozenge$ .

Supplementary and other relevant documents:

Further language versions of this document (available online).

Operating instructions for IDM hand-held scanners (available online). These documents and additional information, such as application examples and downloads of associated documents and associated software, can be found on the SICK product page on the Internet at www.sick.com/[product\_family], for example for the product family IDM240: www.sick.com/IDM24x

#### **Product description** 2

### **Product families**

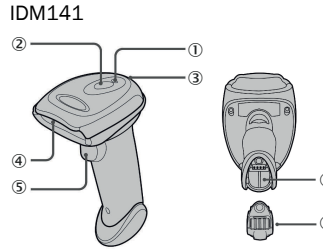

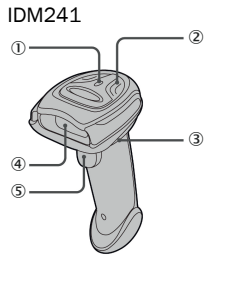

#### IDM161/IDM261

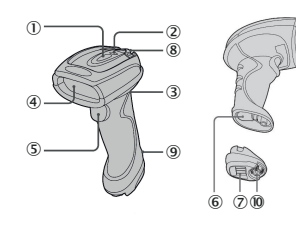

| 1 | Connection indicator |
|---|----------------------|
| 2 | Status indicator     |
| 3 | Beeper               |
| 4 | Reading window       |
| 5 | Trigger              |

#### **IDM Bluetooth base stations** IDMx41 smart base station

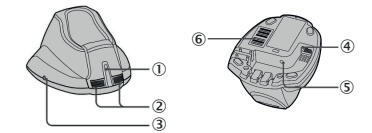

IDMx61 smart base station

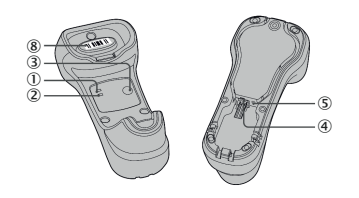

| Battery compartment    |
|------------------------|
| End cap                |
| Mounting eye (metal)   |
| Mounting eye (plastic) |
| Retaining screw        |
|                        |

#### IDMx41 charging station

6

) (7) (8) (9)

(10)

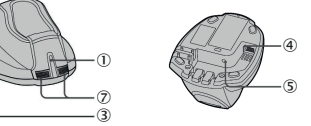

IDMx61 charging station

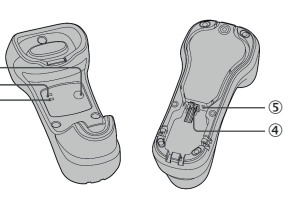

| Operating indicator     | (5) |
|-------------------------|-----|
| Status indicators       |     |
| Paging/Reset pushbutton | 6   |
| Host interface          | 7   |
|                         | (8) |

DC female connector (power supply unit) Quick Pair barcode Reserved Quick Pair barcode

## 2.1 Indicators

| Hand-held sca | nner |
|---------------|------|
|---------------|------|

| Description                              | Connection indicator                   | Audible signal                                |  |
|------------------------------------------|----------------------------------------|-----------------------------------------------|--|
| Wireless active                          | Flashes blue once every 2.5 s          | Off                                           |  |
| Wireless inactive                        | Flashes blue three times every 2 s     | Off                                           |  |
| During connection                        | Flashes blue rapidly                   | Short clicks                                  |  |
| Wireless connection estab-<br>lished     | Flashes blue once every 2.5 s          | 4 ascending audible signals                   |  |
| Wireless connection discon-<br>nected    | Flashes blue three times every 2 s     | 4 descending audible signals                  |  |
| Data transmission                        | Flashes blue rapidly                   | Short clicks                                  |  |
| Description                              | Status indicator                       | Audible signal                                |  |
| Charging (on base station)               | Permanently red                        | Off                                           |  |
| Fully charged (on base sta-<br>tion)     | Permanently green                      | Off                                           |  |
| Batch scanning active                    | Flashes green once every 2.5 s         | Off                                           |  |
| Connection error                         | Flashes blue 3 times every 2 s         | Off                                           |  |
| Memory full                              | Flashes red twice                      | 2 long audible signals                        |  |
| Rechargeable battery low                 | Flashes red once at regular intervals  | 1 audible signal at regular intervals         |  |
| Rechargeable battery<br>extremely low    | Flashes red once                       | 8 audible signals                             |  |
| Successful reading                       | Flashes green once                     | 1 audible signal following<br>successful scan |  |
| Configuration is running                 | Permanently red                        | Off                                           |  |
| "Uninstall" status                       | Flashes red and green alter-<br>nately | Off                                           |  |
| Upgrade status                           | Permanently red                        | Short click                                   |  |
| Timeout warning                          | Off                                    | 3 long audible signals                        |  |
| Paging via smart base station            | Off                                    | 6 audible signals for paging                  |  |
| Sleep mode/rechargeable battery depleted | Off                                    | Off                                           |  |
| Power off                                | Off                                    | Off                                           |  |

#### Smart base station

1

2

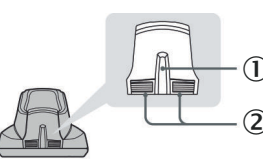

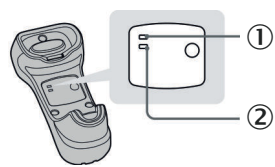

Operating indicator

| e per a cin B in a reac | ~ |
|-------------------------|---|
| Status indicator        |   |

|                                                |                   | Indic                    | Audible signal                                 |                                         |
|------------------------------------------------|-------------------|--------------------------|------------------------------------------------|-----------------------------------------|
| Description                                    |                   | Operating indi-<br>cator |                                                |                                         |
| Voltage supply on                              |                   | Flashes blue<br>once     | Off                                            | Audible signals<br>when switching<br>on |
| Upgrade status fo tion                         | r smart base sta- | Off                      | Permanently red                                | Short clicks                            |
| "Uninstall" status                             |                   | Off                      | Flashes red and green alternately              | Off                                     |
| PICO mode                                      | Wireless active   | Permanently blue         | Permanently<br>green (left status<br>LED only) | Off                                     |
|                                                | Wireless inactive | Off                      | Permanently red                                | Off                                     |
| PAIR mode Wireless active                      |                   | Permanently blue         | Off                                            | Off                                     |
|                                                | Wireless inactive | Off                      | Permanently red                                | Off                                     |
| Paging of smart<br>base station<br>via scanner |                   | Permanently blue         | Permanently<br>green (left status<br>LED only) | 6 audible signals for paging            |
|                                                | PAIR mode         | Permanently blue         | Off                                            | 6 audible signals for paging            |

#### **Charging station**

| Description       | Operating indicator | Audible signal |
|-------------------|---------------------|----------------|
| Voltage supply on | Permanently blue    | Off            |

#### 3 Preparation

#### 3.1 Inserting / removing the rechargeable battery

#### 실 WARNING

- Explosion risk!
- Risk of explosion if using a wrong battery type.
- Use only the battery types approved by the manufacturer.

Approved battery types: part number 6041193 (BT2100, 3.7 V, 2600 mAh)

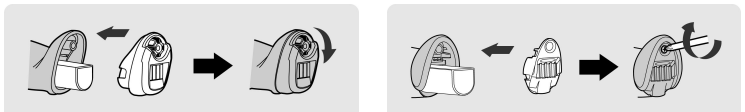

- 1. With the charging contacts facing forward, slide the rechargeable battery into the battery compartment until it engages.
- 2. Lock the compartment with the end cap.
- $\checkmark$  When the battery has been inserted correctly and charged sufficiently, the scanner will emit four audible signals.
- 3. Secure the end cap using the screw provided (IDMx4x) or by turning the integrated knurl wheel (IDMx6x).
- ► To remove the rechargeable battery, perform these steps in reverse order.

#### $(\mathbf{i})$ note

The overhang of the battery sticker can be used if necessary to pull out the battery.

#### 3.1.1 Disposal of used batteries

#### Batteries must not be disposed of with household waste!

Batteries must be disposed of in accordance with statutory requirements and can be taken to local collection points or anywhere that sells batteries, for example. The following symbol on batteries and rechargeable batteries, on the device or in this document indicate this obligation:

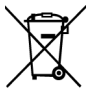

#### 3.2 Charging the rechargeable battery via the power supply unit

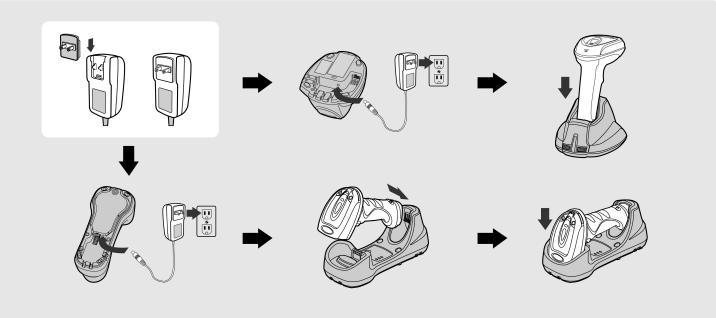

- 1. Select a suitable adapter and slide onto the power supply unit until it engages.
- 2. Plug the power supply unit into a suitable wall socket.
- 3. Connect the power supply cable to the DC female connector on the base station.
- ✓ The smart base station emits audible signals to confirm that it is connected to the power supply and the operating indicator lights up blue once.
- ✓ When the charging station is in use, the operating indicator lights up permanently in blue.
- 4. Place the hand-held scanner on the charging station.
- ✓ While charging is in progress, the status indicator on the scanner lights up permanently in red. Once the battery is fully charged, the status indicator on the scanner lights up permanently in green.

#### (I) NOTE

Charge the rechargeable battery for 8 hours prior to use.

#### $\textbf{3.3} \quad \textbf{Charging the rechargeable battery via the USB 3.0 port}$

By charging the rechargeable battery and operating the mobile handheld scanner via a USB 3.0 port, it will not be necessary to use an external power supply unit. For USB 2.0, the external power supply unit is required.

Connect the base station and host device using a USB cable. Make sure that the connecting cable is fully inserted into the RJ female connector:

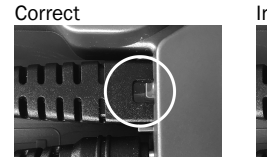

# Incorrect

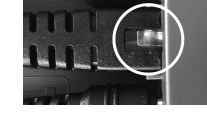

## 4 Setup

#### (i) NOTE

Products delivered as a set (hand-held scanner with smart base station) are already linked together in PAIR mode.

#### 4.1 Quick setup of host interface

Quick setup is only available in conjunction with a smart base station.

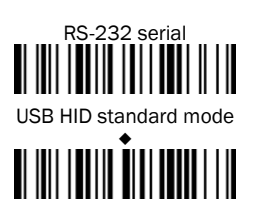

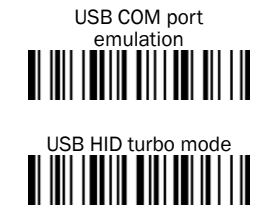

4.2 Quick setup of connection mode

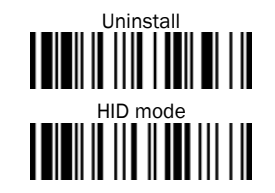

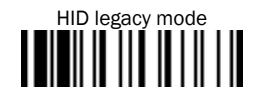

#### 4.3 Wireless connection modes

The hand-held scanners with Bluetooth interface offer various wireless connection modes for communication with the host device.

If no Bluetooth-enabled host device is available, the mobile handheld scanner can communicate with the smart base station in PAIR mode (peer-to-peer connection) or in PICO mode (multi-user connection, for more information see the operating instructions). This enables the wireless plug-and-play migration of existing devices that are not Bluetooth enabled.

#### (i) NOTE

Products delivered as a set (hand-held scanner with smart base station) are already linked together in PAIR mode.

Connection to Bluetooth-enabled host devices is possible via SPP mode or HID mode (see operating instructions for more information).

If the wireless connection is interrupted, the hand-held scanner re-establishes the connection automatically as soon as the host device can be reached. To change the wireless connection mode, scan the **Uninstall** command:

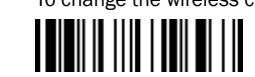

#### PAIR mode

For connecting one hand-held scanner to a base station.

If the Bluetooth device is not available in the existing system, PAIR mode is the simplest plug-and-play solution. In this mode, only one hand-held scanner can be used with a smart base station.

The smart base station provides the Bluetooth wireless connection for the handheld scanner and also offers conventional cable interfaces such as USB HID, USB COM, and RS-232 serial.

#### HID mode

For direct HID communication with Bluetooth host without base station. In HID mode, the hand-held scanner can be operated as a Bluetooth keyboard. In this mode, the hand-held scanner can be detected via the wireless connection request of the remote host device. In some cases, the authorization key (PIN) may have to be entered for security reasons in order to establish the Bluetooth connection.

#### 4.4 Using PAIR mode

- The rechargeable battery is fully charged.
- 1. Connect the connecting cable (USB or RS-232) to the host device and the smart base station:

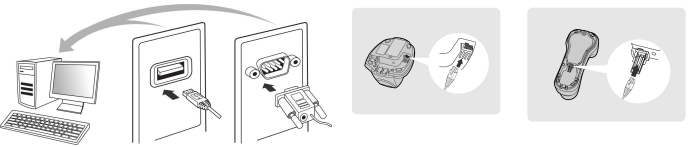

- 2. Switch on the host device.
- ✓ The connection indicator on the hand-held scanner flashes blue once every 2.5 seconds and the operating indicator on the smart base station lights up permanently in blue: The devices are linked together.
- ✓ The connection indicators on the hand-held scanner and the smart base station each flash red and green alternately: The devices still need to be

connected; to do this, follow the steps below.

- 3. Scan the Quick Pair barcode on the base station.
- $\checkmark$  The status indicator on the hand-held scanner lights up permanently in red.
- ✓ A short audible signal sounds which confirms that the connection process has been activated. The scanner continuously emits short clicks and the scanner's connection indicator flashes blue at short intervals during the connection process. The connection process is complete when four ascending audible signals sound. The operating indicator on the smart base station lights up permanently in blue.
- ✓ If the hand-held scanner is removed from the smart base station, the connection indicator on the hand-held scanner flashes blue once every 2.5 seconds.

If the connection process for the mobile handheld scanner was not successful, the error is indicated by two audible signals (di-do di-do). The hand-held scanner is automatically reset to the "Uninstall" status.

4. Scan the required code for the quick setup of the host interface to complete the installation, see <u>Quick setup of host interface</u>, page 2. The default setting for the host interface of the smart base station is USB HID. To use USB COM, the virtual USB COM software driver (available at www.sick.com) must be installed on the host device before using the scanner.

#### 4.5 Using HID mode

#### (I) NOTE

The procedure described below is based on a typical Windows environment. The installation process may vary depending on the remote host device, operating system, and Bluetooth driver.

The rechargeable battery is fully charged.

 The connection indicator on the hand-held scanner flashes red and green alternately ("Uninstall" status).

- If the hand-held scanner is not set to the "Uninstall" status:
- ► To disconnect the connection, scan the Uninstall configuration code.

#### (i) NOTE

If the remote host has the current Bluetooth drivers or if it is an iOS or Android device, HID mode is recommended in order to establish a fast connection (**HID mode** configuration mode).

If you encounter problems with HID mode, use the conventional HID mode instead (HID legacy mode configuration code).

1. Scan the required configuration code:

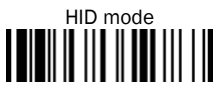

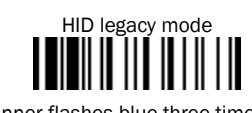

- ✓ The connection indicator on the hand-held scanner flashes blue three times every 2 seconds if the hand-held scanner is not on the smart base station.
- 2. Perform a search for Bluetooth-enabled devices via the Bluetooth host.
- 3. Select "IDMxxx" from the list of devices found.
- If the host device prompts you to enter a PIN code or authorization key:
- Enter "0000000" (default) and then select "Keyboard on IDMxxx".
  The connection process is complete when four ascending audible signals sound.
- The connection indicator on the scanner flashes blue once every 2.5 seconds if the hand-held scanner is not on the smart base station.

If the hand-held scanner is not connected to the host device within 1 minute of scanning the configuration code, the hand-held scanner is automatically set to sleep mode. To continue with the installation from sleep mode, the trigger on the hand-held scanner must be actuated.

#### 4.6 IDM Set Up Tool software

The **IDM Set Up Tool 4.0** software is a Windows-based configuration software package for IDM hand-held scanners. Configuration via the software is an alternative to the configuration described below, which involves scanning configuration codes.

The software can be downloaded free of charge at <a href="http://www.sick.com">www.sick.com</a>. The IDM operating instructions contain a detailed description of the configuration using the IDM Set Up Tool software.

#### 4.7 Out-of-range scanning

If there is a wireless connection between the scanner and remote host device, the hand-held scanner transmits all scanned code data directly after scanning the bar code. The hand-held scanner is however preset so that it is not possible to scan bar code data if the wireless connection to the remote host device is lost. If the function for out-of-range scanning is activated, the hand-held scanner can continue scanning bar code data outside the wireless range. All scanned data is temporarily stored in the internal memory until the wireless connection is restored.

 To activate/deactivate the function, scan one of the following configuration codes:

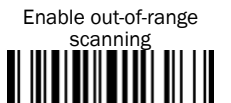

Disable out-of-range scanning ◆

If the hand-held scanner is outside the scanning range, four descending audible signals indicate that the wireless connection has been interrupted. The connection indicator on the hand-held scanner flashes blue three times every 2 seconds. Once the hand-held scanner is back within the wireless range, four ascending audible signals indicate that the wireless connection has been restored. The

hand-held scanner flashes blue once every 2.5 seconds. If the "Out-of-range scanning" function is activated, all scanned data that has been temporarily stored is transmitted automatically.

#### 4.8 Presentation scanning

Presentation scanning (hand-held scanner detects bar codes automatically and reads these in without actuating the trigger) is intended for hands-free applications. If the auto-sense function is activated, the hand-held scanner switches to presentation mode as soon as it is placed on the smart base station (only in conjunction with devices from the IDMx41 product family) or in the presentation stand.

► To activate/deactivate the function, scan one of the following configuration codes:

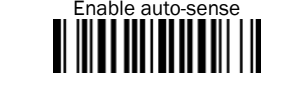

#### 4.9 Sleep mode and power off

The hand-held scanner is preset so that it switches to sleep mode if it is not used for a certain period of time. If the hand-held scanner is in "sleep mode" and is not reactivated after a certain period of time, it switches automatically to the "power off" status. Both statuses can also be activated by scanning a configuration code. The scanner can be reactivated by actuating the trigger.

▶ To activate the function, scan one of the following configuration codes:

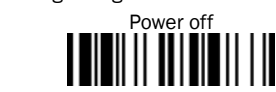

Disable auto-sense

#### 4.10 Quick setup of keyboard interface

Sleep mode

The characters are output via the keyboard interface in the following sequence:

| Preamble Data length |            | Prefix ID  | Scanned<br>data | Suffix ID  | Postamble  | Data set<br>suffix |
|----------------------|------------|------------|-----------------|------------|------------|--------------------|
| 1-15                 | 2-4        | 1 or 3     | Variable        | 1 or 3     | 1-15       | 1                  |
| characters           | characters | characters |                 | characters | characters | character          |

To make a quick change to the data set suffix when using the keyboard interface (USB), the configuration codes shown below can be used. Information on configuring other segments of the sequence, such as preamble or postamble, can be found in the operating instructions.

#### 4.10.1 Data set suffix

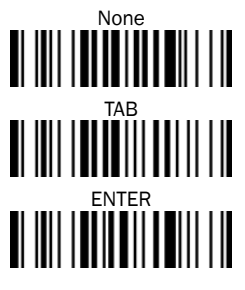

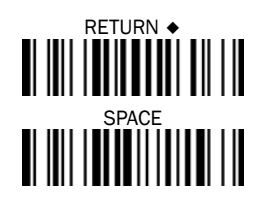

#### 4.10.2 Keyboard layout

The USA keyboard layout is set as default. To change the layout to another country, scan one of the codes below.

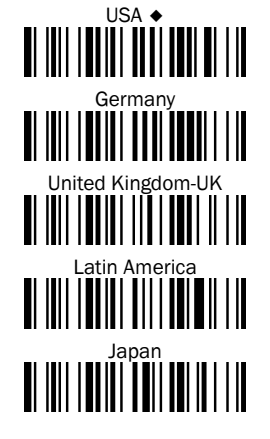

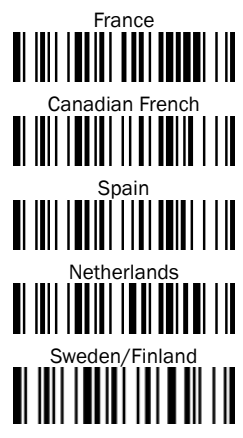

#### 4.11 Quick setup of serial interface

The characters are output via the serial interface in the following sequence:

| STX    | Pream-<br>ble | Data<br>length | Prefix<br>ID    | Scan-<br>ned<br>data | Suffix ID       | Post-<br>amble | ETX    | Data set<br>suffix |
|--------|---------------|----------------|-----------------|----------------------|-----------------|----------------|--------|--------------------|
| 1 char | 1-15<br>chars | 2-4<br>chars   | 1 or 3<br>chars | Variable             | 1 or 3<br>chars | 1–15<br>chars  | 1 char | 1 char             |

To quickly change the data set suffix when using the serial interface (RS-232 or USB COM port), the configuration codes shown below can be used. Information on configuring other segments of the sequence, such as preamble or postamble, can be found in the operating instructions.

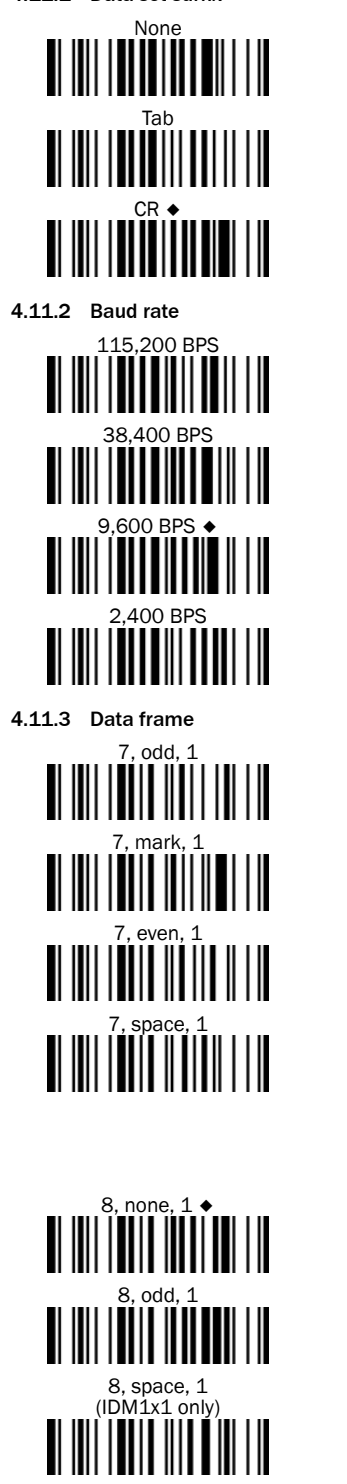

#### 4.12 System commands

- Factory settings: After scanning the Factory default command, all parameters are reset to their default values.
- Master default: After scanning the Master default command, the scanner retains the following preset parameters: Host interface selection, Keyboard interface setting (with the exception of data set suffix, preamble, postamble), Serial interface setting (with the exception of data set suffix, preamble, postamble), and Scanner/laser emulation setting. The other parameters are reset to the default values.
- Save configuration: Once the scanner has been configured, you can save the configuration by scanning the Save configuration command. If you scan User default, the scanner loads the saved configurations. If you scan Master default or Factory default, the user-defined configuration is deleted.
  Use configuration software: Scanning the IDM Set Up Tool (Host Link) command
- Use configuration software: Scanning the IDM Set Up Tool (Host Link) command enables the handheld scanner to be configured via the IDM Set Up Tool configuration software.
- Search: Scanning the Paging command enables the connected smart base station to be located.
- Clone: When using PICO mode, this function enables host interface parameters to be transferred from one connected hand-held scanner to others. To do this, the host interface parameters must be configured with a hand-held scanner and saved via the Save configuration command. By scanning the Clone command with other hand-held scanners, these receive the same configuration; to do this, there must be a wireless connection between the hand-held scanners and the base station.

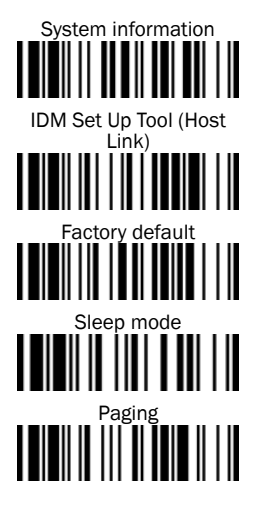

SPACE

57,600 BPS

19.200 BPS

4,800 BPS

1,200 BPS

7, odd, 2

7, mark, 2

7, even, 2

7, space, 2

7, none, 2

8, none, 2

8, even, 1

8, mark, 1 (IDM1x1 only)

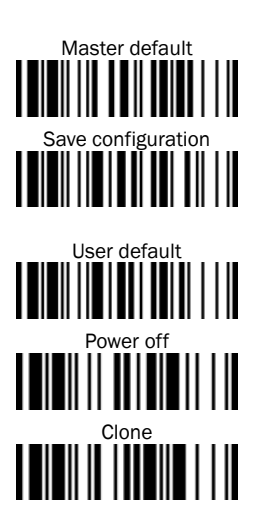